## Troubleshooting Your FalconNet Wireless Connection iPad/iPhone/iPod Directions

If you are having trouble establishing a wireless connection, try to *forget* the network, turn Wi-Fi off/on, and reconnect as described below:

- 1. From the main screen, tap **Settings**.
- 2. Tap Wi-Fi.
- 3. Tap the greater-than symbol (>) to the right of FalconNet.
- 4. Tap Forget this Network.
- 5. Tap Forget.
- 6. Tap **Wi-Fi** on the upper-left portion of the screen.
- 7. Tap the **On** button next to *Wi-Fi* to turn off Wi-Fi.
- 8. Tap the **Off** button next to *Wif-Fi* to turn on Wi-Fi.
- 9. Tap the **FalconNet** network.
- 10. Enter your FalconNet username and password.
- 11. Click Join.

Note: if these instructions don't work and your phone was issued by a business/organization where you work, your phone may be blocked from connecting. In this case, please contact the business/organization technical support staff for advice. Otherwise, please contact the Student Helpdesk at 610-606-4635.